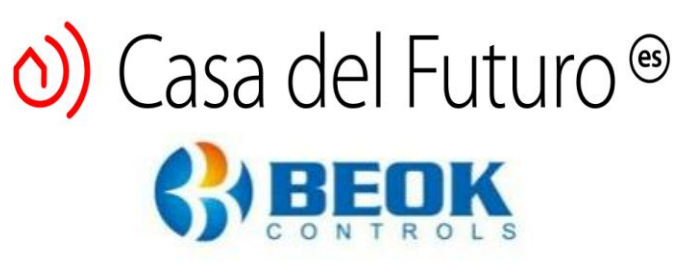

#### Manual de usuario

### Termostato WiFi para calefacción de gas y suelo radiante BeOk BOT-313WiFi

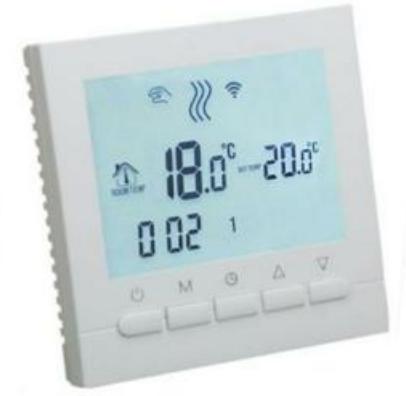

#### 1. Descripción del producto

El termostato WiFi BOT 313 se puede utilizar para controlar calderas de gas pero también para calefacción por suelo radiante. El termostato también tiene la posibilidad de controlar válvulas motorizadas / válvulas eléctricas.

El termostato se puede usar a través de la interfaz de botones o desde el teléfono inteligente usando la aplicación **"Beok Home"** en **Google Play / App Store.** ¡Ahora puedes controlar la temperatura de tu casa desde donde estés!

#### 2. Parámetros técnicos

| Tensión de trabajo                      | 220V / 110V                              |
|-----------------------------------------|------------------------------------------|
| Carga actual                            | 3A                                       |
| Precisión de temperatura                | +/-1 °C                                  |
| Ajuste de temperatura de funcionamiento | 5 ° C - 60 ° C (configuración de fábrica |
|                                         | 5 ° C-35 ° C)                            |
| Límite de rango de temperatura          | 5°C - 99°C                               |
| Consumo                                 | < 0.15W                                  |
| Sensor de temperatura                   | NIC                                      |
|                                         |                                          |

#### 3. El significado de los botones

- **(b)** Boton de encendido / apagado
- M Botón de modo: cambia entre el modo manual y el modo de programa

## O) Casa del Futuro<sup>™</sup>

Mantenga pulsado el botón "M" durante mucho tiempo para establecer el período de funcionamiento.

- () Establecer la hora y las citas semanales
- $\triangle$  Botón para subir la temperatura
- $\bigtriangledown$  Botón de reducción de temperatura

#### 4. Interfaz de usuario (termostato)

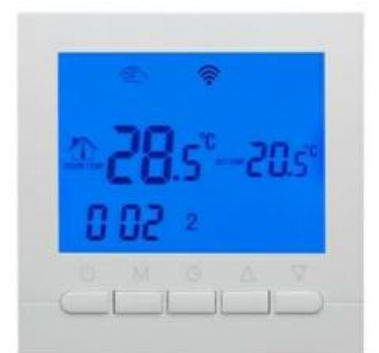

### - 5. Interfaz de usuario (aplicación móvil)

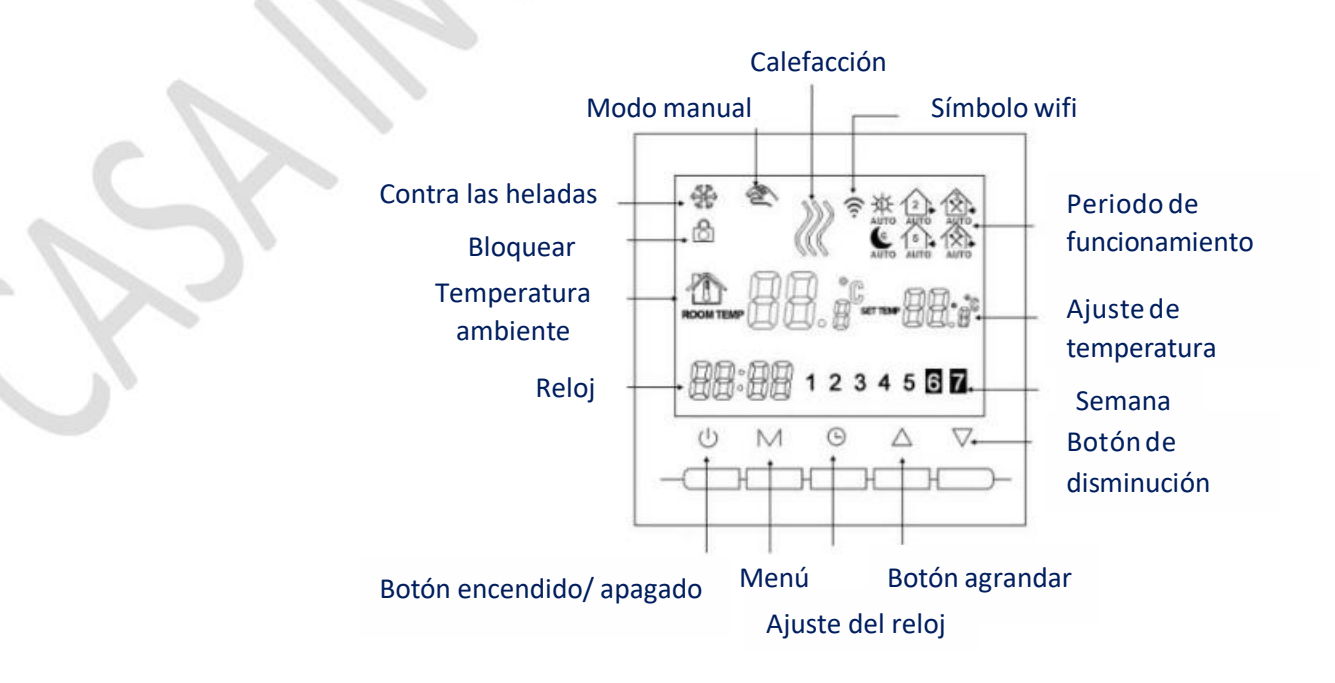

# O) Casa del Futuro<sup>®</sup>

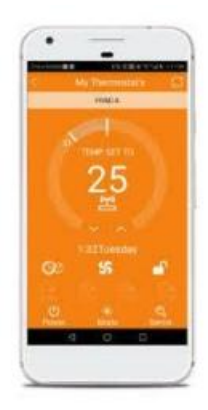

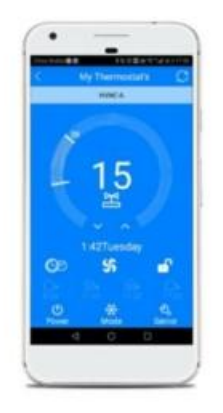

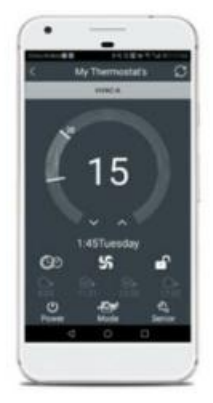

Modo de calefacción

Modo de enfriamiento

Modo de ventilación

### 6. Especificaciones del modelo

| Modelo         | Funciones de | Iniciar sesión | Función | Color    | Terminal |
|----------------|--------------|----------------|---------|----------|----------|
|                | programación | cables         | Wifi    | de       |          |
|                |              | centrales      | $\sim$  | pantalla |          |
|                |              | termo          |         |          |          |
| BOT-313WiFi-BL | -            |                | ~       | Azul     |          |
| BOT-313WiFi-WH | ~ ~          |                | ~       | Blanco   |          |

7. Diagrama de cableado

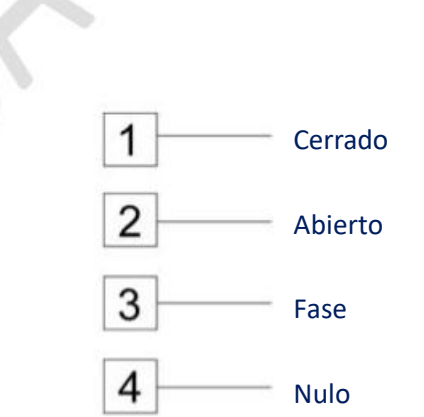

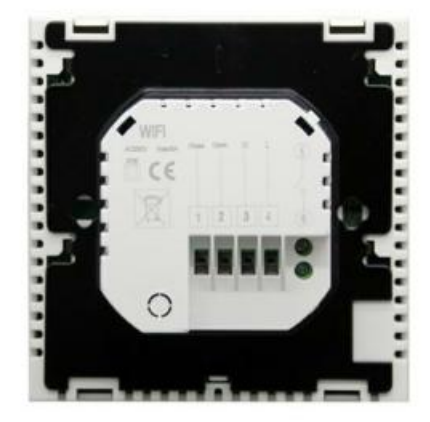

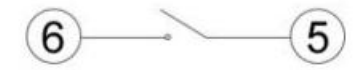

Conexión de sensor central

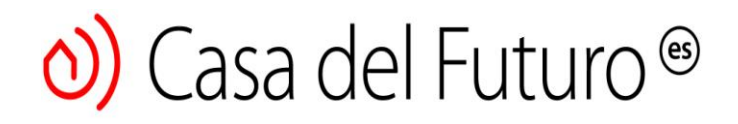

Información: Las conexiones 1 y 2 se utilizan para calefacción por suelo radiante con las conexiones de agente térmico 3 y 4 se utilizan para la alimentación de red,

Las conexiones 5 y 6 se utilizan para conectar la sonda de gas de la caldera. ¡Cuidado! No utilice los terminales 1 y 2 para conectar el sensor de gas de la caldera; si está conectado incorrectamente, existe la posibilidad de que se dañe la placa base de la caldera.

#### 8. Configuración avanzada

Para ingresar al modo de configuración avanzada, presione y mantenga presionado el botón  $\bigtriangledown$  durante varios segundos, luego presione en el botón! Luego presione el botón M para configurar cada función por separado.

| Visualización de | Funciones        | Configuraciones y     | Configuración  |
|------------------|------------------|-----------------------|----------------|
| código           |                  | opciones              | predeterminada |
|                  |                  |                       | de fábrica     |
| SEN              | Modo sensor      | No cambie los valores |                |
|                  | $\sim$           | predeterminados de    | 00             |
|                  |                  | fábrica.              |                |
| OSV              | Establecer la    |                       |                |
|                  | temperatura      | Rango de ajuste de    |                |
|                  | para calefacción | temperatura           | 42 °C          |
|                  | por suelo        | 5-99 ° C              |                |
|                  | radiante         |                       |                |
| DIF              | Ajuste de la     |                       |                |
|                  | diferencia de    |                       |                |
|                  | temperatura      | 1 - 9 °C              | 2 °C           |
|                  | para calefacción |                       |                |
|                  | por suelo        |                       |                |
|                  | radiante         |                       |                |
| SVH              | Ajuste de        | Rango de ajuste de    |                |
|                  | temperatura      | temperatura           | 35 °C          |
|                  | máxima para la   | 5-99 ° C              |                |
|                  | caldera          |                       |                |
| СУЛ              | Ajuste de        | Rango de ajuste de    | 5 °C           |
| SVL              | temperatura      | temperatura           |                |

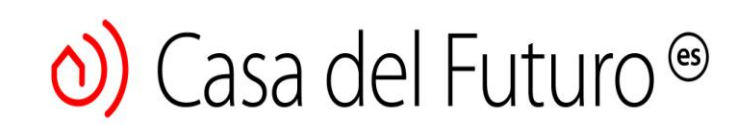

|     | mínima para    | 5-99 ° C               |              |
|-----|----------------|------------------------|--------------|
|     | caldera        |                        |              |
| ADJ | Medida de      | Verifique la           | Margen de    |
|     | temperatura    | temperatura ambiente   | error 0.5 °C |
|     |                | actual                 |              |
| FRE | Anti- escarcha | 00: cierra la opción   |              |
|     |                | anticongelante         | 00           |
|     |                | 01: abre la opción     |              |
|     |                | anticongelante         |              |
| PON | Memoria de     | 00: Cierra la función  |              |
|     | apertura del   | de almacenamiento      | 00           |
|     | termostato     | 01: Abre la función de |              |
|     |                | almacenamiento         | -            |

#### ;Nota!

Si la diferencia preestablecida por el usuario para calefacción por suelo radiante es DIF = 2 (es decir 2 ° C) y la temperatura máxima para calefacción por suelo radiante OSV = 32 ° C, el termostato se apagará cuando la temperatura actual alcanzará un máximo de 34 ° C. Y cuando la temperatura desciende por debajo de los 30 ° C, el termostato empezará de nuevo!

### 9. Instale la aplicación "BeOk"

Busque la aplicación "Beok Home" en la **App Store** para iOS o **Google Play** para la versión de Android, o escanee el código QR:

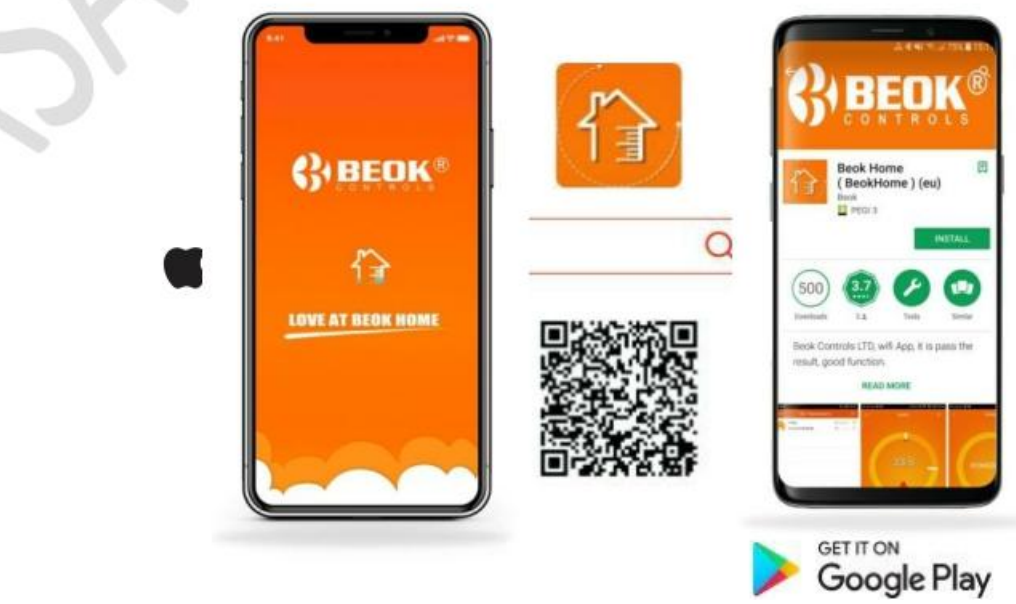

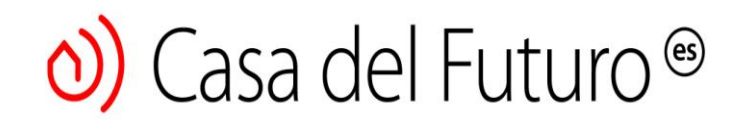

Conecte el termostato a la aplicación "BeOK"

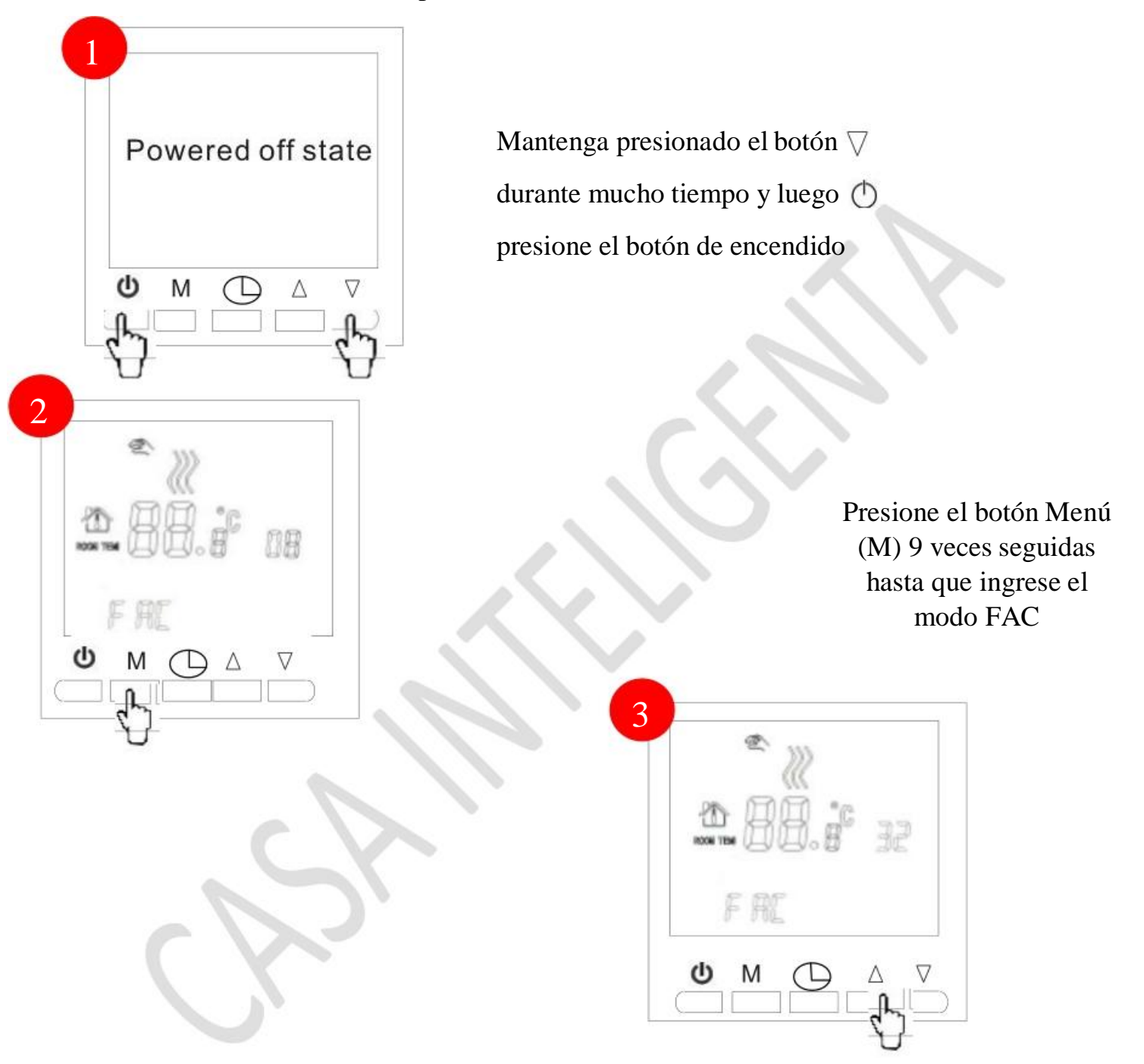

Cuando aparezca FAC en la pantalla, presione el botón  $\triangle$  para activar el respectivo cambio wi-fi de 8 a 10 o 32!

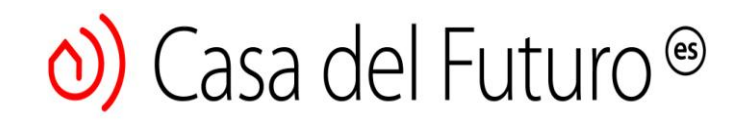

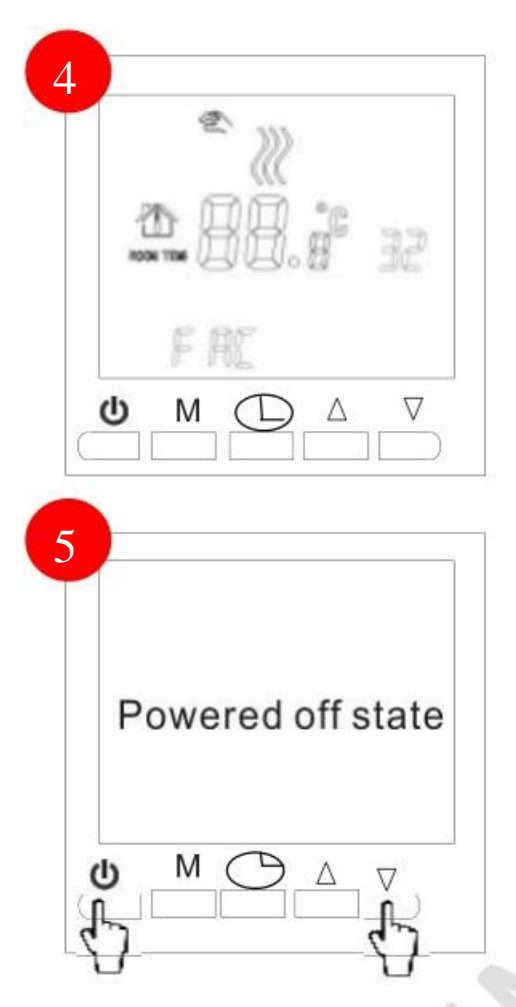

Presione el botón de cierre!

Mantenga presionado el botón nuevamente durante un tiempo prolongado, luego presione el botón de encendido ()

Parpadea rápida y frecuentemente: puede comenzar la conexión a wifi Parpadea lentamente: desconectado

Deja de parpadear: ¡La conexión Wi-Fi se realizó correctamente!

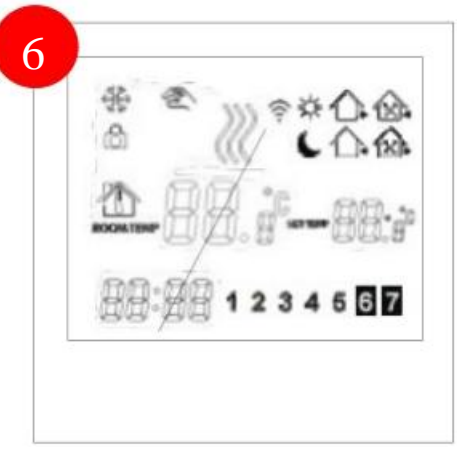

# o) Casa del Futuro®

#### Sincronizar el termostato con la aplicación "BeOK"

- Abra la aplicación BeOk Home en su teléfono inteligente y podrá ver la página de inicio. Cuando el símbolo **Wifi** (en la pantalla del termostato) comienza a parpadear rápidamente, presione el botón **Configurar** para poder comenzar a sincronizar el termostato en la aplicación móvil.
- Ingrese el nombre y la contraseña de la red local, luego presione el botón
   "Iniciar conexión". La conexión a la red wifi tardará unos segundos en
   establecerse, después de lo cual se mostrará el mensaje "Conexión exitosa".
   Una vez que la conexión sea exitosa, haga clic en el botón "Buscar" para
   buscar Termostato BeOk llamado HVAC.

| Centrers P 1703 C                          | C Equipment                                 | fdi My Thermostat's C |
|--------------------------------------------|---------------------------------------------|-----------------------|
| Add a new device to the WIFI network:      | Add a new device to the WFI network:        | HVAC PY 2845          |
| MIT: Name                                  | with Name Name Peter                        | 34:ex:34.9f3f.d2 5V   |
| With Passavord                             | Will Passaure Parjan Roban                  | 1                     |
|                                            |                                             |                       |
|                                            | Configuration success                       |                       |
|                                            | Done                                        |                       |
|                                            |                                             |                       |
| Start Connection                           | Bart Connection                             |                       |
| Possible causes of will connection behave? | (Promise causes of self convection forend). |                       |
| Cutoer Privacy Statement for GOPRO         | Column Privace Statement for (COPPO).       | Search Configure      |
| $\sim$                                     | $\sim$                                      | $\sim$                |

• El termostato se encontrará con el nombre predeterminado de fábrica HVAC. Si tiene más de un termostato inteligente, puede nombrar el termostato específico (Ej.: "Termostato térmico central", "Termostato de piso", etc.) Para poder cambiar el nombre del termostato, mantenga pulsado el icono durante 5 segundos y seleccione "Modificar termostato actual".

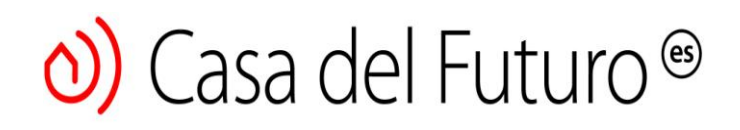

| HVAC PV MINE *                                                                                                    | 4                                                                                                    | -                                                                                                    | -                                                                                                    |                                                                                                    |                                                                                                    |                                                                                                    |                                                                                                    |                                                                                                    |
|----------------------------------------------------------------------------------------------------|----------------------------------------------------------------------------------------------------|----------------------------------------------------------------------------------------------------|----------------------------------------------------------------------------------------------------|----------------------------------------------------------------------------------------------------|----------------------------------------------------------------------------------------------------|----------------------------------------------------------------------------------------------------|----------------------------------------------------------------------------------------------------|----------------------------------------------------------------------------------------------------|
| and the second second se                                                                                                    | 10                                                                                                    | De                                                                                                    | cun                                                                                                    | war                                                                                                    | st to ther                                                                                                    | mod                                                                                                    | Bify th<br>stat                                                                                                    |                                                                                                    |
| Edit Thermostat<br>34:ea:34:9f:bf:d2                                                                                                    | - 1                                                                                                    | Ten                                                                                                    | 34<br>most                                                                                                    | nea:                                                                                                    | 94:94                                                                                                    | ia.                                                                                                    | 42                                                                                                    |                                                                                                    |
| Modify summit thermostat                                                                                                    | - 18                                                                                                    | 4                                                                                                    | lance                                                                                                    | 16                                                                                                    |                                                                                                    |                                                                                                    | Done                                                                                                    |                                                                                                    |
| Lock current thermostel                                                                                                    | - 18                                                                                                    |                                                                                                    |                                                                                                    |                                                                                                    |                                                                                                    |                                                                                                    |                                                                                                    |                                                                                                    |
| Delete current thermostat                                                                                                    | 18                                                                                                    |                                                                                                    |                                                                                                    | - 23                                                                                                    |                                                                                                    |                                                                                                    |                                                                                                    |                                                                                                    |
| Cancel                                                                                                    | q                                                                                                    | w                                                                                                    | 0 1                                                                                                    | r t                                                                                                    | t y                                                                                                    | / u                                                                                                    | ı i                                                                                                    | 0                                                                                                    |
|                                                                                                    |                                                                                                    | a s                                                                                                    | d                                                                                                    | t                                                                                                    | g                                                                                                    | h                                                                                                    | j                                                                                                    | k I                                                                                                    |
| and the second distance of the second distance of the second distanc | 0                                                                                                    | z                                                                                                    | x                                                                                                    | с                                                                                                    | v                                                                                                    | b                                                                                                    | nı                                                                                                    | m                                                                                                    |
| Contraction of the Contraction of the Contraction o | - C                                                                                                    |                                                                                                    |                                                                                                    |                                                                                                    |                                                                                                    |                                                                                                    |                                                                                                    |                                                                                                    |
|                                                                                                    | Edit Thermostat<br>34:ex:34:9f:bf:d2<br>Modify current thermostat<br>Lock current thermostat<br>Delete current thermostat<br>Cancel | Edit Thermostat<br>34 wa 34 0f 56 d2<br>Modify current thermostat<br>Lock current thermostat<br>Delete current thermostat<br>Cancel | Edit Thermostat<br>34 wa 34 0f 56 d2<br>Modify current thermostat<br>Lock current thermostat<br>Celete current thermostat<br>Cancel<br>Q W<br>a S | Edit Thermostat<br>34:ex:34:9f:bf:d2<br>Modify current thermostat<br>Lock current thermostat<br>Cancel<br>Cancel<br>a s d<br>Q Z X | Edit Thermostat<br>34:ee:34:9f:5f:dd2<br>Modify Lurrent Hermostat<br>Lock current Hermostat<br>Cancel<br>Q W 0 T 1<br>a s d f<br>Q Z X C | Edit Thermostat<br>34-xx34:9154:d2<br>Modify current flermostat<br>Lock current flermostat<br>Cancel<br>Q W e r t y<br>a s d f g<br>V z x c v | Edit Thermostat<br>34:ea:34:9f bif d2<br>Modify current thermostat<br>Lock current thermostat<br>Cencel<br>Q W @ r t y U<br>a s d f g h<br>Q z x c v b | Edit Thermostat<br>34:ea:34:9f bf d2<br>Modify current thermostat<br>Lock current thermostat<br>Cancel<br>Q W 0 T t y U i<br>a S d f g h j f<br>Q Z X C V b n t |

#### 10. Interfaz de la aplicación móvil "BeOk"

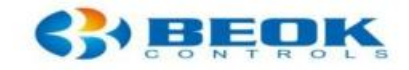

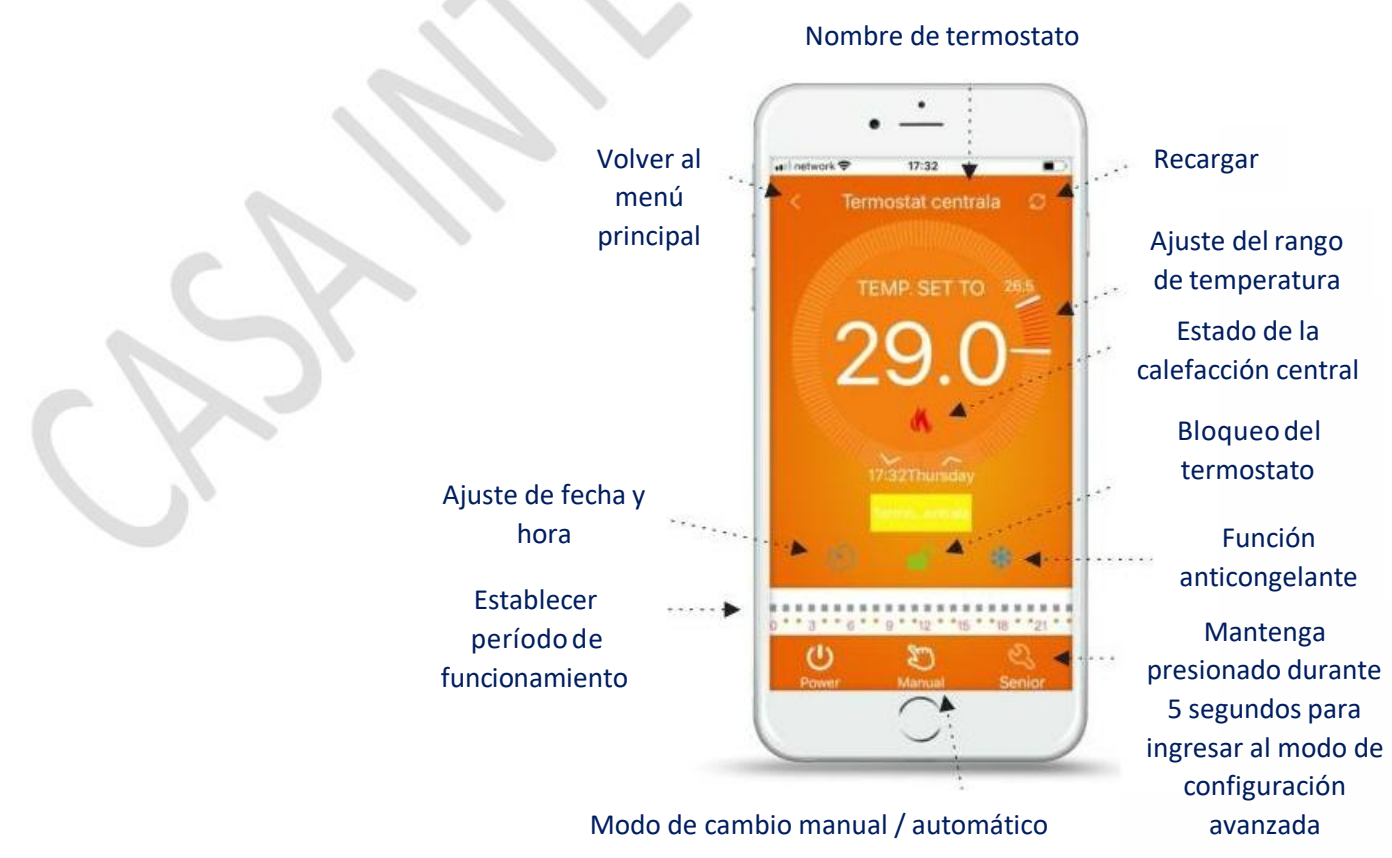

9

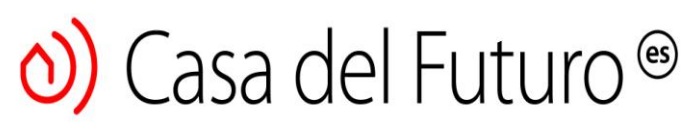

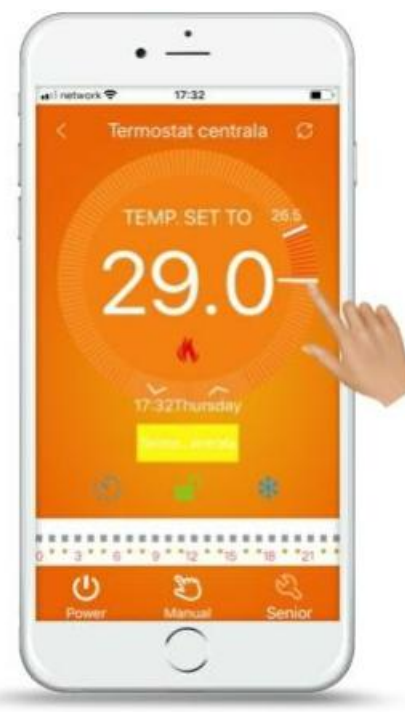

1. Configuración del reloj: puede sincronizar el reloj del teléfono con el reloj del termostato simplemente tocando el icono.

2. Bloqueo del termostato: toque el icono para bloquear el respectivo para desbloquear el termostato.

3. Función anticongelante: haga clic en el icono activar función anticongelante.

4. Configuración de temperatura: puede configurar el rango de funcionamiento directamente desde la pantalla del teléfono, o usando las flechas apropiadas.

#### Establecer período de funcionamiento

Mantenga pulsado el icono durante 5 segundos para establecer el período específico operando.

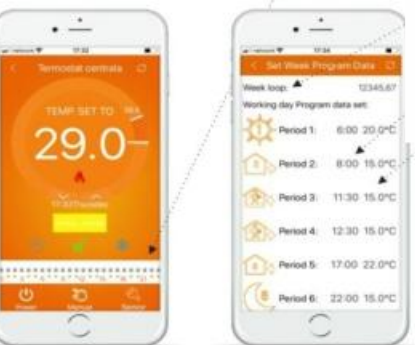

Puedes cambiar el programa operación semanal: 5 + 2/6 + 1 / programa completo 7 días

Hora: puede cambiar el tiempo de funcionamiento

Temperatura: puedes cambiar la temperature para cada período específico

**Nota:** si lo configura para que funcione un programa de 7 días, no podrá configurar el programa de fin de semana por separado.

### Ajustes avanzados

Mantenga pulsado el icono durante 5 segundos configuración avanzada.

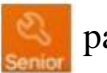

para poder ingresar a la

# o) Casa del Futuro®

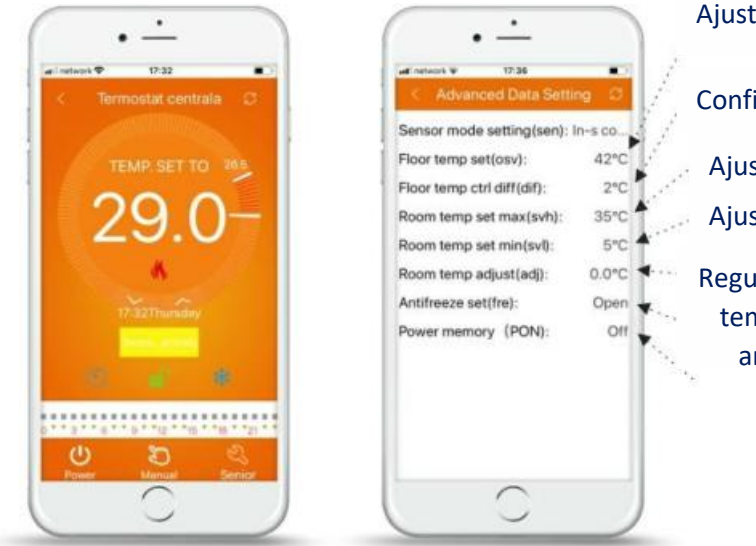

Ajuste de la temperatura del suelo

Configuración de la diferencia de temperatura del suelo

Ajuste de temperatura máx. desde la habitacion Ajuste de temperatura min. desde la habitacion

Regulación de la temperatura ambiente

#### Función anticongelante Almacenamiento de apertura del termostato

| Código | Funciones      | Configuraciones y opciones              | Factory Defult |
|--------|----------------|-----------------------------------------|----------------|
| SEN    | Modo sensor    | Control In-S Control OutaStory          | e Control In-S |
|        |                | Control de entrada, límite deory Defuit |                |
|        |                | salida                                  |                |
| OSV    | Ajuste de      | Ajuste del rango de temperatura         |                |
|        | temperatura    | 5-99 ° C                                |                |
|        | de calefacción |                                         | 42 °C          |
|        | por suelo      |                                         | c              |
|        | radiante       |                                         |                |
| DIF    | Ajuste de la   | Ajuste de diferencia de                 |                |
|        | diferencia de  | temperatura                             |                |
|        | temperatura    | 1 - 9 ° C                               |                |
|        | de calefacción |                                         | 2 °C           |
|        | por suelo      |                                         |                |
|        | radiante       |                                         |                |
| SVH    | Ajuste de      | Ajuste del rango de temperatura         |                |
|        | temperatura    | 5-99 ° C                                |                |
|        | máxima para    |                                         | 35 °C          |
|        | la caldera     |                                         |                |
| SVL    | Ajuste de      | Ajuste del rango de temperatura         |                |
|        | temperatura    | 5-99 ° C                                | 5 °C           |
|        | mínima para    |                                         |                |

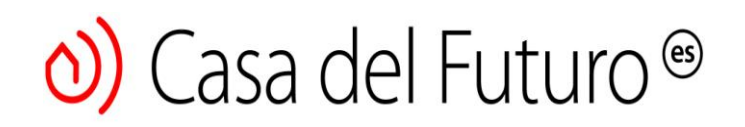

|     | caldera        |                       |         |
|-----|----------------|-----------------------|---------|
| ADJ | Ajuste de      | Ajuste de temperatura |         |
|     | temperatura    | habitación -5 ~ 5 ° C |         |
|     | mínima para    |                       | 0 °C    |
|     | caldera        |                       |         |
| FRE | Medida de      | Cerrar/ abrir         | Cerrado |
|     | temperatura    |                       |         |
| PON | Función        | Cerrar/ abrir         | Abierto |
|     | cerrar / abrir |                       |         |

Haga clic en el icono para configurarlo en modo manual o automático. Haga clic en el icono para cerrar o abrir el termostato!

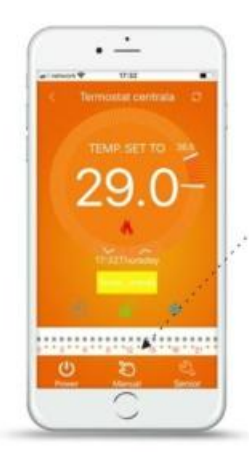

Configuración de modo manual / automático

> Haga clic en el icono **Power** para cerrar o abrir el termostato.

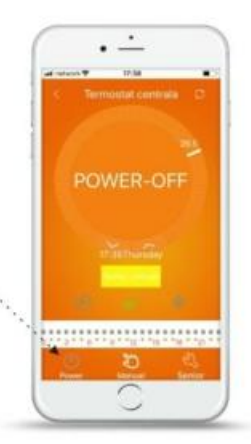

#### 11. Tenga cuidado al conectar WiFi a su teléfono inteligente

1. Si la conexión falla después de presionar el botón "Configurar":

a) Compruebe si el teléfono está configurado en modo WLAN y asegúrese de que tiene 3g / 4g habilitado. Conéctese a la red WiFi con WiFi 2.4G y no a la red WiFi 5G.

b) Agregue el nombre del enrutador

c) ¡Compruebe la contraseña del enrutador! Recomendamos que la contraseña tenga hasta 32 caracteres, sin espacios ni símbolos especiales que no sean números y letras.

# O) Casa del Futuro<sup>®</sup>

d) ¡Compruebe que el módulo se haya reiniciado correctamente! Cuando esté apagado, presione la tecla por primera vez  $\bigtriangledown$  Down, abajo y luego presione la tecla Power para ingresar a la configuración avanzada. Encuentra el modo FAC para cambiar valor en 10 o 32 (para encender WiFi), y luego apague el termostato.

Mantenga presionada la tecla **Down** v durante 2 minutos y luego presione la tecla **Power**. Esta vez no ingresarás a la configuración avanzado y el símbolo de WiFi parpadeará rápidamente. Esto significa que el modo WiFi se ha restablecido correctamente. ¡Ahora espere a que la aplicación se conecte!

e) Compruebe que la contraseña de WiFi sea correcta. Recomendamos que la contraseña esté visible cuando la ingrese.

2. Si aparece un recordatorio similar al que se muestra a continuación, vaya a la configuración avanzada para restablecerlo.

#### Instrucciones de instalación

El termostato es compatible con dosis estándar de 80 x 80 mm y dosis estándar europeas estándar de 60 mm.

- (1) ¡Abra ligeramente el panel con un destornillador!
- (2) Conecte los cables de alimentación de acuerdo con el diagrama de cableado. Use dos tornillos para asegurar el soporte.
- (3) Cubre el panel táctil
- (4) Presione el botón para encender el termostato 🙂

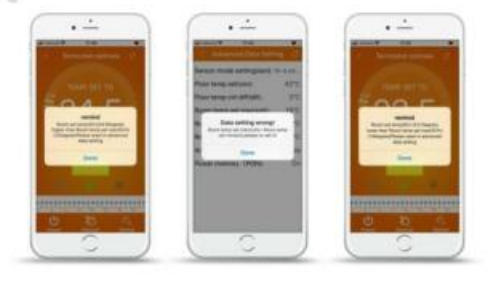

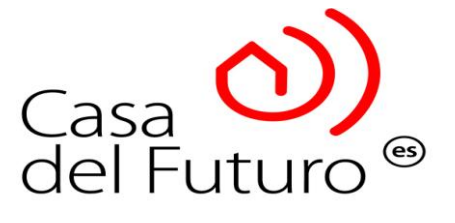